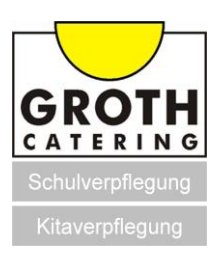

## Anleitung zur Registrierung und Anmeldung zum Online-Menübestellsystem von GROTH CATERING

Registrierung zur Online-Menübestellung

Schritt 1:

Besuchen Sie die Homepage http://www.gc-bestellung.de/

| GROTH                                                                                                    |                                                                                                    | Kundenlogin:<br>Kundennummer:<br>Passwort:<br>Schon registriert? Logir |
|----------------------------------------------------------------------------------------------------|----------------------------------------------------------------------------------------------------|------------------------------------------------------------------------|
|                                                                                                    |                                                                                                    | AGBs Kontakt Impressur                                                 |
| Home Speiseplan                                                                                                    |                                                                                                    |                                                                        |
| Speisenlan                                                                                                    |                                                                                                    |                                                                        |
|                                                                                                    | Bestellschluss: 07:30 Uhr                                                                                                    |                                                                        |
| Zusatzstoffe                                                                                                    |                                                                                                    |                                                                        |
| 1) Mit Farbstoff<br>2) Mit Konservierungsstoff oder konserviert<br>3) Mit Antoxidationsamilitel<br>4) Mit Geschmacksverstärker<br>5) Geschwefelt<br>6) Geschwärzt | 7) Gewachst<br>8) Nit Phrosphat<br>9) Nit Sübungsmittel<br>10) Erhält eine Phenyialaninquelle<br>11) Kann bei Diemmäßigem Verzehr abführend wirken<br>12) Genetisch verändert |                                                                        |
| © 2011 Alle Inhaite dieser Webseite (z. 8. Texte, Grafiker                                                                                                    | , ) sind durch das Urheberrecht geschützt. Die Verwendung eben dieser Inhalte auch a                                                                                          | uszugsweise ist, ohne die Erlaubnis des jeweiligen Urhebers, nich      |

## Schritt 2:

Um sich erstmalig bei uns zu registrieren und ein Benutzerkonto anzulegen gehen Sie auf "Schon registriert?"

|                                                                                                    |                                                                                                    | Kundenlogin:<br>Kundennummer: |
|----------------------------------------------------------------------------------------------------|----------------------------------------------------------------------------------------------------|-------------------------------|
| GROTH                                                                                                    | State Land                                                                                                  | Passwort:                     |
| CATERING                                                                                                    | A STATISTICS                                                                                                | Schon registriert? Login      |
|                                                                                                    |                                                                                                    | AGBs Kontakt Impressu         |
|                                                                                                    |                                                                                                    |                               |
| Home Speiseplan                                                                                                    |                                                                                                    |                               |
| Home Speiseplan                                                                                                    |                                                                                                    |                               |
| Home Speiseplan                                                                                                    |                                                                                                    |                               |
| tome Speiseplan<br>Speiseplan                                                                                                    | Bestellschluss: 07:30 Uhr                                                                                   |                               |
| Home Speiseplan<br>Speiseplan<br>Rusatzstoffe                                                                                                   | Bestellschluss: 07:30 Uhr                                                                                   |                               |
| Home Speiseplan Speiseplan Usatzstoffe 1) MR Farbaff 2) MR Konsenirungsstoff oder konserviert 3) MR Antoxidationemitel 4) MR Geschmacksverdäher | Bestellschluss: 07:30 Uhr  Sewachst B) Mit Phosphat 9) Mit Süßungsmittel 10) Erhält eine Phenylslaninguelle |                               |

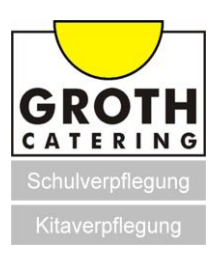

Schritt 3:

Gegen Sie alle zur Registrierung notwendigen Daten ein und bestätigen Sie die Eingabe mit "Daten absenden".

| Home                                         | Speiseplan                                                                                                    | AGBs Kontakt Impres |
|----------------------------------------------|----------------------------------------------------------------------------------------------------|---------------------|
| Anmelduna                                    |                                                                                                    |                     |
| Nutzen Sie dieses Fo                         | rmular, um sich bei unserem Bestellservice zu registrieren.                                                                   |                     |
| Alternativ bieten wir<br>Unsere Adresse sowi | Ihnen die Möglichkeit sich folgendes Dokument auszudrucken und auszufüllen.<br>eso unsere Faxnummer finden sie unter Kontakt. |                     |
| PDF-Anmeldeformula                           | ar herunterladen                                                                                                    |                     |
| * = Pflichtfelder                            |                                                                                                    |                     |
| Anschrift (Kind, S                           | chüler/in, Essenteilnehmer)                                                                                                   |                     |
| Anrede:                                      |                                                                                                    |                     |
| * Nacharana (                                |                                                                                                    |                     |
| * wacnname:                                  |                                                                                                    |                     |
| * Vorname:                                   |                                                                                                    |                     |
| * Straße:                                    |                                                                                                    |                     |
| * PLZ / Ort:                                 |                                                                                                    |                     |
| Kontakt                                      |                                                                                                    |                     |
| * Telefon:                                   |                                                                                                    |                     |
| * E-Mail:                                    |                                                                                                    |                     |
| Rechnungsanschr                              | ift                                                                                                    |                     |
| Aniedes [                                    |                                                                                                    |                     |
| Nachname:                                    |                                                                                                    |                     |
| Vorname:                                     |                                                                                                    |                     |
| Straße:                                      |                                                                                                    |                     |
| *[                                           |                                                                                                    |                     |
| Kontoinhaber:                                | * Konto-Nr.:                                                                                                    |                     |
| * Kreditinstitut:                            |                                                                                                    |                     |
| * Bankleitzahl:                              |                                                                                                    |                     |
|                                              |                                                                                                    |                     |
| zusätzliche Infor                            | mationen                                                                                                    |                     |
| * Schule/Einricht                            | ung/Firma: Aldegrever v                                                                                                    |                     |
| * (Be<br>Klas                                | i Schülern)                                                                                                    |                     |
|                                              |                                                                                                    |                     |
| * Gewünschte                                 | s Passwort:                                                                                                    |                     |
| * Passwort (Wied                             | lerholung):                                                                                                    |                     |
|                                              |                                                                                                    |                     |
| An dieser Stelle b                           | esteht die Möglichkeit einen Freitext einzutragen:                                                                            |                     |
|                                              |                                                                                                    |                     |
|                                              |                                                                                                    |                     |
|                                              |                                                                                                    |                     |
| ✔ Hiermit bestät                             | ige ich, dass ich is A <u>GBs</u> akzeptiere.                                                                                 |                     |

Schritt 4:

Kontrollieren Sie Ihre Angaben auf Richtigkeit und bestätigen oder korrigieren Sie diese.

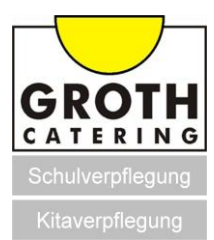

Schritt 5:

Nach Bestätigung der Eingaben auf Richtigkeit wurde Ihre Anfrage erfolgreich absendet.

|                                                                                                    | Kundenlogin:<br>Kundennummer:                                                                       |
|----------------------------------------------------------------------------------------------------|----------------------------------------------------------------------------------------------------|
| GROTH                                                                                                    | Passwort:                                                                                           |
| CATERING                                                                                                    | Schon registriert? Login                                                                            |
|                                                                                                    | I<br>AGBs Kontakt Impressum                                                                         |
| Home                                                                                                    |                                                                                                    |
| Anfrage wurde erfolgreich versendet.                                                                                         |                                                                                                    |
|                                                                                                    |                                                                                                    |
| © 2011 Alle Inhalte dieser Webseite (z. 8. "Boite, Grafixen,) sind durch das Urheberrecht geschützt. Die Verwo<br>gestattet. | endung eben dieser Inhalte auch auszugsweise ist, ohne die Briaubnis des jeweiligen Urnebers, nicht |

Schritt 6:

Sie erhalten nun von GROTH CATERING, nach einer Plausibilitätsprüfung, eine Email mit Ihrer Kundennummer.

## Anmeldung und Menübestellung nach erfolgreicher Registrierung

Schritt 7:

Nach Erhalt der Kundennummer können Sie sich auf unserer Startseite <u>http://www.gc-bestellung.de/</u>

mit Ihrer Kundennummer und Ihrem selbstgewählten Passwort einloggen und Ihr gewünschtes Menü bestellen.

| GROTH                                                                | Kundennummer:<br>Passwort:<br>Schon-soistriert2 Login |
|----------------------------------------------------------------------|-------------------------------------------------------|
| Home Speiseplan                                                      | AGBs Kontakt Impressum                                |
| Speiseplan           Speiseplan           Sestellschluss: 07:30 Uhr. |                                                       |

Nach erfolgreichem Login erscheint der Speiseplan.

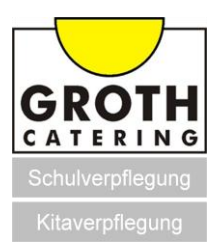

| -                    |                                                                                                    |                                                                                                    |         |                                                                                                    |                                                                                                    |
|----------------------|----------------------------------------------------------------------------------------------------|----------------------------------------------------------------------------------------------------|---------|----------------------------------------------------------------------------------------------------|----------------------------------------------------------------------------------------------------|
| GRO                  |                                                                                                    |                                                                                                    |         |                                                                                                    | Abme                                                                                                    |
| -                    | 6P                                                                                                    |                                                                                                    |         |                                                                                                    | AGBs Kontakt Impres                                                                                                    |
| ome                  | Speiseplan                                                                                                    | Bestellübersicht                                                                                                    | M       | eine Daten                                                                                                    |                                                                                                    |
| eisepla              | n                                                                                                    | Bestellschluss: 07:30 Uh                                                                                                    | r       |                                                                                                    | zurücksetzen Wei                                                                                                    |
|                      | Montag                                                                                                    | Dienstag                                                                                                    |         | Mittwoch                                                                                                    | Donnerstag Frei                                                                                                    |
| Menü 1               | Rindergeschnetzeltes<br>mit Kohlrabigemüse und<br>Nudeln <sup>\$1</sup><br>Banane                                                                           | Hähnchenbrust "natur"<br>in einer hellen Sauce, mit<br>Mischgemüse, Reis <sup>82</sup> und<br>hausgemachter Quarkspeise                             |         | Spaghetti <sup>si</sup> mit einer<br>hausgemachten<br>Bolognesesoße<br>(Rindfleisch), Obst                                                                     | frische Bratwurst (SF)<br>feine Erbsen und Möhren und<br>Kartoffeln <sup>®</sup><br>Naturjoghurt mit Mandarinen                                      |
|                      | 0                                                                                                    |                                                                                                    | 0       | 0                                                                                                    | 0                                                                                                    |
| getarische:<br>Menü  | s<br>Griechische Reispfanne<br>mit Zuchini, Paprika,<br>Oliven und Fetakäse<br>(lactosefrei), Banane                                                        | Vegetarische Gemüselasagne<br>mit Salatbeilage<br>hausgemachte Quarkspeise                                                                          |         | Hefeklöße gefüllt mit<br>Kirschen<br>dazu eine<br>hausgemachte<br>Vanillesoße<br>Obst                                                                          | Luftiger Makkaroniauflauf (B1) mit<br>Käse überbacken<br>gemischter Salat, Naturjoghurt mit<br>Mandarinen                                            |
|                      | 0                                                                                                    |                                                                                                    | 0       | 0                                                                                                    | 0                                                                                                    |
| alatbecher           | Salatbecher<br>Eisbergsalat, Tomaten,<br>Gurken, Mais,<br>Kidneybohnen und<br>Beilagen nach Wahl<br>(Käse oder<br>Schinkenstreifen oder<br>Hähnchenfleisch) | Salatbecher<br>Eisbergsalat. Tomaten, Gurken,<br>Mais, Kidneybohnen und Beilag<br>nach Wahl (Käse oder<br>Schinkenstraifen oder<br>Hähnchenfleisch) | ,<br>en | Salatbecher<br>Eisbergsalat,<br>Tomaten, Gurken,<br>Mais, Kidneybohnen<br>und Beilagen nach<br>Wahl (Käse oder<br>Schinkenstreifen<br>oder<br>Hähnchenfleisch) | Salatbecher<br>Eisbergslat. Tomaten, Gurken,<br>Mais, Kidneykohnen und Beilagen<br>nach Wahl (Käse oder<br>Schnikenstreifen oder<br>Hähnchenfleisch) |
|                      | 0                                                                                                    | [                                                                                                    | 0       | 0                                                                                                    | 0                                                                                                    |
| Dessert /<br>Joahurt | Dessert / Joghurt                                                                                                    | Dessert / Joghurt                                                                                                    |         | Dessert / Joghurt                                                                                                    | Dessert / Joghurt                                                                                                    |
|                      |                                                                                                    |                                                                                                    | 0       | 0                                                                                                    |                                                                                                    |

## Schritt 8:

Wählen Sie Ihr gewünschtes Menü aus und bestätigen Sie Ihre Eingabe mit "Weiter".

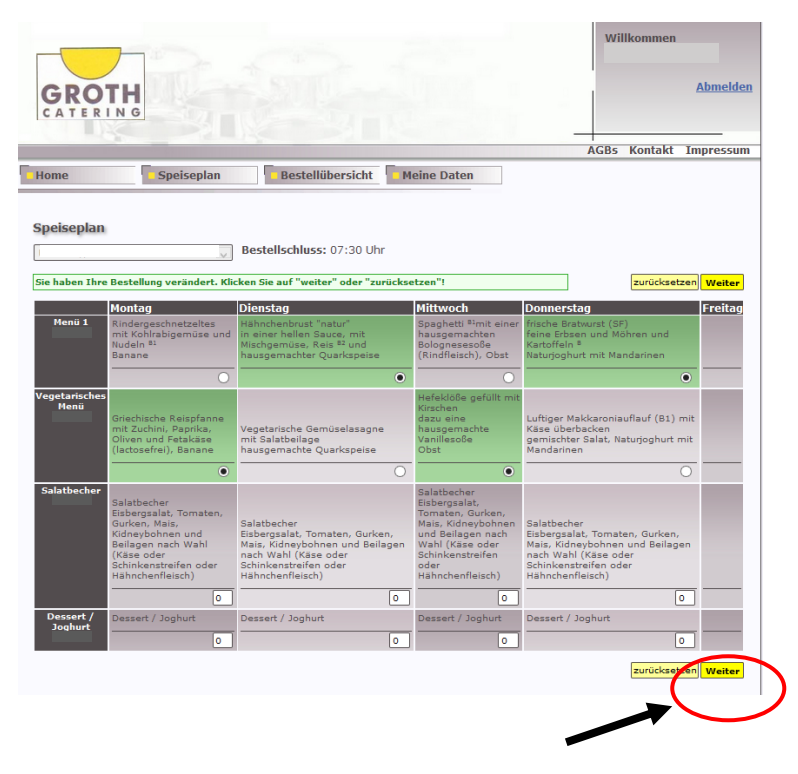

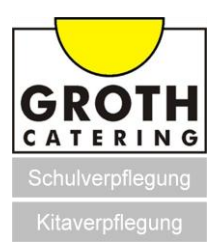

Schritt 9:

Sie sehen nun welche Veränderungen von Ihnen vorgenommen wurden und schließen mit dem Button "bestellen (kostenpflichtig)" die Bestellung ab.

|                                                            | -                                                        |                                                                                                    |                      | Will     | kommen  |             |
|------------------------------------------------------------|----------------------------------------------------------|----------------------------------------------------------------------------------------------------|----------------------|----------|---------|-------------|
| GROT                                                       | H                                                        |                                                                                                    |                      |          |         | Abm         |
| -                                                          |                                                          |                                                                                                    |                      | AGBs     | Kontakt | Impre       |
| me                                                         | Speisepla                                                | an Bestellübersicht Meine Daten                                                                                                    |                      |          |         |             |
| r Bestellw                                                 | Menü-Aus<br>unsch                                        | wahl Dibersicht der Bestelländerungen Abschl                                                                                                    | luss der Bes         | stellung |         |             |
|                                                            |                                                          | Bitte bestätigen Sie Ihre Bestellung!!!                                                                                                    |                      |          |         |             |
| stelländeru                                                | ngen                                                     |                                                                                                    |                      |          |         |             |
| Datum                                                      | Menü                                                     | Beschreibung                                                                                                    | Vorher               | Anz      | ahl     | Aktuell     |
| Montao,                                                    | Vegetarisches<br>Menü                                    | Griechische Reispfanne<br>mit Zuchini, Paprika, Oliven und Fetakäse (lactosefrei),<br>Banane                                                                                                    | 0                    | +1       | 2       | 1           |
| Dienstag,                                                  | Menü 1                                                   | Hähnchenbrust "natur"<br>in einer hellen Sauce, mit Mischgemüse, Reis ™ und<br>hausgemachter Quarkspeise                                                                                                    | 0                    | +1       | 2       | 1           |
| Mittwoch,                                                  | Vegetarisches<br>Menü                                    | Hefeklöße gefüllt mit Kirschen<br>dazu eine hausgemachte Vanillesoße<br>Obst                                                                                                    | 0                    | +1       | 2       | 1           |
| Donnerstag,                                                | Menü 1                                                   | frische Bratwurst (SF)<br>feine Erbsen und Möhren und Kartoffeln <sup>s</sup><br>Naturjoghurt mit Mandarinen                                                                                                    | 0                    | +1       | *       | 1           |
|                                                            | ellung                                                   |                                                                                                    |                      |          |         | N latura II |
| tuelle Beste                                               |                                                          |                                                                                                    |                      |          |         | Aktuell     |
| Datum<br>Montag,                                           | Menü<br>Vegetarisches                                    | Beschreibung<br>Griechische Reispfanne                                                                                                    |                      |          | 4       | 1           |
| Datum<br>Montag,<br>Dienstag,                              | Menü<br>Vegetarisches<br>Menü<br>Menü 1                  | Beschreibung<br>Griechische Reispfanne<br>mit Zuchini, Paprika, Oliven und Fetakäse (lactosefrei), Bi<br>Hähnchenbrust "natur"<br>in einer hellen Sauce, mit Mischoemüse, Reis <sup>52</sup> und haus                                                                                                    | anane<br>gemachter ( | Quarkst  | peise   | 1           |
| tuelle Beste<br>Datum<br>Montag,<br>Dienstag,<br>Mittwoch, | Menü<br>Vegetarisches<br>Menü 1<br>Vegetarisches<br>Menü | Beschreibung<br>Griebliche Reispfanne<br>mit Zuchin, Bapsika, Oliven und Fetakäse (lactosefrei), Bi<br>Hahnchenbrust "natur"<br>Hahnchenbrust "natur"<br>Hefatische gefüllt mit Krischen<br>Hefatische gefüllt mit Krischen<br>Obt                                                                                                    | anane<br>gemachter ( | Quarks;  | peise   | 1<br>1<br>1 |
| Datum<br>Montaq,<br>Dienstag,<br>Mittwoch,<br>Donnerstag,  | Menü<br>Vegetarisches<br>Menü<br>Menü<br>Menü<br>Menü 1  | Beschreibung<br>Griechiche Reispfanne<br>mit Zuchni: Rapnica, Oliven und Fetakäse (lactosefrei), Ba<br>Hähnchenbrust "natur"<br>n einer hellen Sauce, mit Mischgemüse, Reis <sup>44</sup> und haus<br>Hefeklöße gefüllt mit Kirschen<br>dazu eine hausgemachte Vanillesoße<br>Obst<br>Tische Bratwurst (SF)<br>feine Erbsen und Mohren und Katoffeln *<br>Naturgöhlur mit Mandanien | anane<br>gemachter ( | Quarks;  | peise   | 1<br>1<br>1 |

Schritt 10: Nach abgeschlossener Bestellung erscheint die Bestellbestätigung. Der Bestellvorgang ist nun vollständig abgeschlossen.

|                                                                                 |                                                                                    | ACRe Kent                                                                                                    | akt Imne                                                |
|---------------------------------------------------------------------------------|------------------------------------------------------------------------------------|----------------------------------------------------------------------------------------------------|---------------------------------------------------------|
| ome                                                                             | Speisepl                                                                           | an Bestellübersicht Meine Daten                                                                                                    |                                                         |
| estellbestäti                                                                   | igung                                                                              |                                                                                                    |                                                         |
| estellbestäti                                                                   | igung<br>n Dank. Ihre Be                                                           | stellung wurde erfolgreich in unserem System hinterlegt.                                                                                                    |                                                         |
| estellbestäti<br>vieler<br>Datum                                                | igung<br>n Dank. Ihre Be<br>Menü                                                   | stellung wurde erfolgreich in unserem System hinterlegt.<br>Beschreibung                                                                                                    | Aktuell                                                 |
| estellbestäti<br>() Vieler<br>Datum<br>Montag,                                  | igung<br>n Dank. Ihre Be<br>Menü<br>Vegetarisches<br>Menü                          | stellung wurde erfolgreich in unserem System hinterlegt.<br>Beschreibung<br>Griedhiche Reispfanne<br>mit Zuchin, Paprika, Oliven und Fetakäse (lactosefrei), Banane                                                                                                    | Aktuell                                                 |
| estellbestäti<br>Vieler<br>Datum<br>Montag,<br>Dienstag,                        | igung<br>n Dank. Ihre Be<br>Menü<br>Vegetarisches<br>Menü<br>Menü                  | stellung wurde erfolgreich in unserem System hinterlegt.<br>Beschreibung<br>Grechische Reispfanne<br>mt. Zuchin, Paynka, Oliven und Fetakäse (lactosefrei), Banane<br>Hähnchenbrust "natur"<br>n einer hellen Sauce, mit Mischgemuse, Reis <sup>sz</sup> und hausgemachter Quarkspeise                                                                                                    | Aktuell<br>1<br>1                                       |
| estellbestäti<br><b>()</b> Vieler<br>Datum<br>Montag,<br>Dienstaa.<br>Mittwoch, | igung<br>n Dank. Ihre Be<br>Menü<br>Vegetarisches<br>Menü<br>Vegetarisches<br>Menü | stellung wurde erfolgreich in unserem System hinterlegt.<br>Beschreibung<br>Griechiche Reispfanne<br>Mährchenbrust, "natur"<br>nätur Allen, Paprika, Oliven und Fetakäse (lactosefrei), Banane<br>Hährchenbrust, "natur"<br>nätur Allen Saucsenschause, Reis <sup>12</sup> und hausgemachter Quarkspeise<br>Hänz eine Pallas Saucsenschause, Reis <sup>12</sup> und hausgemachter Quarkspeise<br>Hänz eine peduk mit VanillesoSe<br>Obt | Aktuell           1           1           1           1 |

Schritt 11:

Nun können Sie sich aus dem Bestellsystem ausloggen, klicken Sie dazu auf den Button "Abmelden".

|                                              | Willkommen             |
|----------------------------------------------|------------------------|
| A                                            | AGBs Kontakt Impressum |
| Home Speiseplan Bestellübersicht Meine Daten |                        |